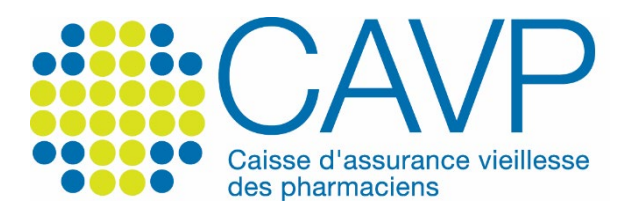

## SITE INTERNET

## Vous avez oublié votre mot de passe ?

| Depuis la page d'accu                        | eil www.cav                             | /p.fr                            |                                                                                                 |                                                                                         |              |  |
|----------------------------------------------|-----------------------------------------|----------------------------------|-------------------------------------------------------------------------------------------------|-----------------------------------------------------------------------------------------|--------------|--|
|                                              | Nous consiltre                          | Votre profil Prép                | parer votre retraite Documents utiles                                                           | Contact   Q # Mon.comp                                                                  | Re personnel |  |
| (#éditorial<br>« Confiance et<br>espérance » |                                         | °                                | L'ÉDITORIAL DU PRÉDO<br>« Confiance et es<br>Par Philippe Berthalot, Président de la<br>Branner | ен<br>spérance »<br>.cu/P(02/0/2023)                                                    | 0            |  |
|                                              | Démarches fréquentes                    |                                  |                                                                                                 | Actualités Tout voir →                                                                  |              |  |
|                                              | Activermon.compte Sir personnel         | nuler ma retraite                | (C) Signaler un décès                                                                           | Avis de versement de<br>janvier 2023 : le<br>document est disponible<br>surpotre encore |              |  |
| - (                                          | Gérer le prélèvement de mes cotisations | imander ma retraite              | Prendre rendez-vous<br>avec un conseiller                                                       | personnel<br>oerriveex 2023<br>Elections CNAUPL 2023 :                                  |              |  |
|                                              | Demander un délai de paiement de        | imander ma retraite<br>réversion | Utiliser notre<br>formulaire de contact                                                         | Phappo cleritheot, ler<br>Vice-président<br>                                            |              |  |

► Cliquez, depuis la page d'accueil, sur le bouton vert « Mon compte personnel ».

|  | Nous connaître Votre profil                                 | Préparer votre retraite Documents utiles Contact Q                                                                                                    |
|--|-------------------------------------------------------------|----------------------------------------------------------------------------------------------------|
|  |                                                             |                                                                                                    |
|  | Jaidélà un compte cavp<br>Identifiez-vous                   | ienaipasdecomptecavp<br>Activez votre compte personnel                                                                                                    |
|  | Identifiant (adresse mail de correspondance)<br>Identifiant | Depuis votre compte personnel, vous pouvez modifier des<br>informations liées à votre situation personnelle ou à votre<br>activité professionnelle, effecture des démarches en ligne, |
|  | Mot de passe (personnalisé par vos soins)                   | accéder à vos documents ou encore simuler votre pension de<br>retraite de capitalisation CAVP si vous êtes cotisant.                                                                  |
|  | le me connecte                                              | J'active mon compte                                                                                                    |
|  | Mot de passe oublié?                                        | Comment activer mon comete 2                                                                                                    |

## Double interface d'authentification et d'activation

 Cliquez sur le lien « Mot de passe oublié ? sous le bouton vert « Je me connecte », dans l'espace « Identifiez-vous ».

## Page Mot de passe oublié

|                        | Nous connaître Votre profit Préparer votre retraite Documents utiles Contact   Q 🗮 Moncompte personnel                                                                                                    |  |  |  |  |  |  |  |
|------------------------|----------------------------------------------------------------------------------------------------|--|--|--|--|--|--|--|
| Mot de passe oublié    |                                                                                                    |  |  |  |  |  |  |  |
| ACOUS MOTOS PARSE ORAL | INDIQUEZ VOTRE ADRESSE MAIL DE CORRESPONDANCE<br>Birous avez noblé orter moi de passe, merci de bien volair renseigner votre adresse mail de<br>conseparatiers de indersona.<br>Un lieu parmettant de consepondance<br>Adresse mail de consepondance |  |  |  |  |  |  |  |

- Saisissez l'adresse mail de correspondance que vous avez renseignée lors de l'activation de votre compte personnel ou celle que vous avez actualisée.
- Consultez votre messagerie et cliquez, dans les 48 heures, sur le lien figurant dans le courriel « CAVP - Réinitialisation de votre mot de passe » que vous avez reçu de la part de la CAVP pour pouvoir choisir un nouveau mot de passe.

Page Mot de passe oublié (après avoir cliqué sur le lien figurant dans le courriel)

|                         | Nous connaître                                                                                                    | Votre profil                                                                                                    | Préparer votre retraite                                        | Documents utiles | Contact   Q | iiii Mon compte personnel |
|-------------------------|----------------------------------------------------------------------------------------------------|----------------------------------------------------------------------------------------------------|----------------------------------------------------------------|------------------|-------------|---------------------------|
|                         |                                                                                                    | Mot d                                                                                                    | de passe oublié                                                |                  |             |                           |
| ACORL > NOTE MARK CORLÉ | Merci de renseigner o<br>Votre mot de passe c<br>e chifres<br>Nouveau mot de pas<br>confirmez votre nouv<br>Confirmez votre nouv | i-dessous votre ne<br>loit contenir au mini<br>ales et /ou minuscu<br>ales et /ou minuscu<br>ales | ouveau mot de passe.<br>Imm 10 caractéres parmi lesque<br>les, | 6:               |             |                           |

- Saisissez le mot de passe de votre choix (format : série de chiffres et de lettres, 10 au minimum, possibilité d'utiliser des caractères spéciaux : !, @, \*, #, etc.).
- Confirmez-le, puis cliquez sur le bouton « Changer mon mot de passe ».

Bonne navigation !